## 6. 予約繰下期間の設定

「予約繰下期間」を設定すると、その日までは、予約資料がまわってきても予約確 保状態とせず、次の順位の予約者に予約資料をまわすことができます。

※設定期間まで資料をキープすることはできません。期間中に在架(貸出または予約確保状態になく図書館の書架にある状態)になったら、別の利用者に貸し出しされる可能性があります。

※タッチOPACでは表示のみで設定はできません。

## ① 予約一覧の変更ボタンをクリックします。

〈予約一覧画面〉

|                            | 利用情報を守るため<br>算料案内メールの配付<br>予約(7)                                                             | 。利用状況を確認後はログアウトをク<br>言を希望される場合は、新著資料案グ                                       | トックしてくた<br>」から登録し                                                                                                    | .さい。<br>ノてください。                                                                                          |           |                                                                  |                                                                                                    |                                                                             |                                    |                                                                                                    |                              |
|----------------------------|----------------------------------------------------------------------------------------------|------------------------------------------------------------------------------|----------------------------------------------------------------------------------------------------|----------------------------------------------------------------------------------------------------|-----------|------------------------------------------------------------------|----------------------------------------------------------------------------------------------------|-----------------------------------------------------------------------------|------------------------------------|----------------------------------------------------------------------------------------------------|------------------------------|
| 6                          | 第4案内メールの配<br>予約(7)                                                                           | 言を希望される場合は、新著資料案内                                                            | から登録し                                                                                                    | ,てください。                                                                                                  |           |                                                                  |                                                                                                    |                                                                             |                                    |                                                                                                    |                              |
| (                          | <b>予約</b> ⑦                                                                                  |                                                                              |                                                                                                    |                                                                                                    |           |                                                                  |                                                                                                    |                                                                             |                                    |                                                                                                    |                              |
| C                          | - FAI ()                                                                                     |                                                                              |                                                                                                    |                                                                                                    |           |                                                                  |                                                                                                    |                                                                             |                                    |                                                                                                    |                              |
|                            |                                                                                              | 今日読みたい木・2                                                                    | 94049                                                                                                    | 24                                                                                                    | iiciii    | 3                                                                |                                                                                                    |                                                                             |                                    |                                                                                                    |                              |
|                            |                                                                                              | 全合計                                                                          | 図書·他                                                                                                    | AV-CD-                                                                                                   | AV<br>使   | /-DVD· I                                                         | 99 紙芝居                                                                                                    |                                                                             |                                    |                                                                                                    |                              |
|                            |                                                                                              | 7                                                                            | 6/20                                                                                                    | 1/5                                                                                                    | 0         | / 1 0                                                            | /0 0/5                                                                                                    |                                                                             |                                    |                                                                                                    |                              |
|                            |                                                                                              |                                                                              |                                                                                                    | 104000                                                                                                   | 1.000     |                                                                  | 0.0000                                                                                                    | -2                                                                          |                                    |                                                                                                    |                              |
| 0.                         | LANE /                                                                                       | 341.4                                                                        |                                                                                                    |                                                                                                    |           | the sum with the little                                          | -                                                                                                    | Same -                                                                      |                                    |                                                                                                    | T.                           |
|                            |                                                                                              |                                                                              | 9                                                                                                    | *FIE A                                                                                                   | 総下頭<br>問  | 收置期間日                                                            | 50g-                                                                                                    | 迷秘方<br>法                                                                    | 順位 / 所蔵<br>敬                       | <b>4</b> 2                                                                                                    |                              |
| 1                          | 準備できました                                                                                      | 古事記 上                                                                        | 9<br>E                                                                                                    | 2019/05/<br>31                                                                                           | 湖下廠       | 松田朝鮮日<br>2019/09/<br>16                                          |                                                                                                    | <del>谢</del> 穆方<br>法<br>不要                                                  | 随位 / 所藏<br>歌                       | 備考<br>シリーズ1 (確保順1) 予約待<br>ちあり                                                                                           | ÷                            |
| 1 2                        | 準備できました<br>準備できました                                                                           | 古事記 上<br>虚像の遊化時                                                              | 9<br>R#                                                                                                    | 2019/05/<br>31<br>2019/09/<br>10                                                                         | 湖下東間      | 地面相限日<br>2019/09/<br>16<br>2019/09/<br>16                        |                                                                                                    | <sup>建築方</sup> 法<br>不要<br>不要                                                | 地位 / 所藏<br>取                       | 備考<br>シリーズ1 (確保順1) 予約(約<br>ちあり<br>シリーズ2 (確保順1)                                                                          |                              |
| 1<br>2<br>3                | 準備できました<br>準備できました<br>準備できました                                                                | 山事記 上<br>虚像の道化時<br>白夜行 3                                                     | 9<br>Nor<br>Nor<br>Nor<br>Nor<br>Nor<br>Nor<br>Nor<br>Nor<br>Nor<br>Nor                                                                                                    | 2019/05/<br>31<br>2019/09/<br>10<br>2019/09/<br>10                                                       | 維下顧問      | Rom HIRE H<br>2019/09/<br>16<br>2019/09/<br>16<br>2019/09/<br>16 |                                                                                                    | <del>) 淋彩方</del><br>法<br>不要<br>不要<br>不要                                     | 塘位 / 所藏<br>寂                       | 第8<br>シリーズ1 (確保順1) 予約(<br>ちあり)<br>シリーズ2 (確保順1)<br>シリーズ2 (確保順2)                                                          |                              |
| 1<br>2<br>3<br>4           | 準備できました<br>準備できました<br>準備できました<br>準備中です                                                       | 山平記 上<br>虐傷の選化時<br>自夜行 3<br>昭和史をどう生きたか                                       |                                                                                                    | 2019/05/<br>31<br>2019/09/<br>10<br>2019/09/<br>10<br>2019/09/<br>18                                     | an Fan    | 2019/09/<br>16<br>2019/09/<br>16<br>2019/09/<br>16               | <ul> <li>              日本(予約期準備<br/>中)             日本(予約期準備<br/>中)             1 江車(予約期準備<br/>中)             江車(予約期準備<br/>中)             江車(予約期準備<br/>中)             江車         </li> </ul> | <del>) # 舉方</del><br>不要<br>不要<br>不要<br>不要                                   | 酸位 / 所藏<br>教                       | (備考<br>シリーズ1 (確保順1) 予約(<br>ちあり)<br>シリーズ2 (確保順1)<br>シリーズ2 (確保順2)                                                         | 取 置 期限 延 長<br>取 置 期限 延 長     |
| 1<br>2<br>3<br>4<br>5      | <ul> <li>準備できました</li> <li>準備できました</li> <li>準備できました</li> <li>準備中です</li> <li>予約除除可給</li> </ul> | <ul> <li>         古事記 上         <ul> <li></li></ul></li></ul>                | +)<br>©=≇<br>©=≇<br>©=≇<br>AV                                                                                                    | 2019/05/<br>31<br>2019/09/<br>10<br>2019/09/<br>10<br>2019/09/<br>18<br>2019/04/<br>15                   | 246 T SR1 | Romain H<br>2019/09/<br>16<br>2019/09/<br>16<br>2019/09/<br>16   | <ul> <li>※約集     </li> <li>(丁東(予約標準備中)     </li> <li>(丁東(予約標準備中)     </li> <li>(丁東     </li> <li>(丁東     </li> <li>(丁東     </li> <li>(丁東     </li> </ul>                                    | ¥₩方<br>法<br>不要<br>不要<br>不要<br>不要<br>不要<br>不要<br>不要                          | 1849 / Hill<br>R<br>21 / S         | 第8<br>シリーズ1 (研保順1) 予約消<br>ちあり<br>シリーズ2 (確保順1)<br>シリーズ2 (確保順2)<br>シリーズ3 (確保順1) 予約消<br>ちあり                                | 收置两限延6<br>取置期限延6<br>要要       |
| 1<br>2<br>3<br>4<br>5<br>6 | <ul> <li>準備できました</li> <li>準備できました</li> <li>準備できました</li> <li>準備やです</li> <li>予約施除可能</li> </ul> | 古事記 上<br>虚像の選化時<br>白夜行 3<br>昭和史をどう生きたか<br>重力と呼吸<br>選手村マンション「暗海ノラッグ」は3<br>いか? | Hand Contraction (Contraction) (Contraction) | 2019/05/<br>31<br>2019/09/<br>10<br>2019/09/<br>10<br>2019/09/<br>18<br>2019/04/<br>15<br>2019/06/<br>05 | M Fan     | Romaline H<br>2019/09/<br>16<br>2019/09/<br>16<br>2019/09/<br>16 | 学校編           / 工業(予約標準備中)           / 工業(予約標準備中)           / 工業(予約標準備中)           / 工業           工業           工業                                                                           | 涞聯方       不要       不要       不要       不要       不要       不要       不要       不要 | <u>ма</u> / на<br>ж<br>21/5<br>1/3 | (第年<br>シリーズ1 (研保順1) 予約(<br>ちあり)<br>シリーズ2 (確保順1)<br>シリーズ2 (確保順2)<br>シリーズ3 (確保順1) 予約(<br>うあり)<br>シリーズ3 (確保順2) 予約(<br>うあり) | 取潜刑限延長<br>取営刑限延長<br>変更<br>変更 |

 ② 【予約変更確認】のウィンドウがポップアップされるので、「予約繰下期間」の 欄に日付を入力し、更新するボタンをクリックします。

| タイトル   | 重力と呼吸  |  |  |  |  |  |  |
|--------|--------|--|--|--|--|--|--|
| 連絡方法   | 不要     |  |  |  |  |  |  |
| 受取館    | 4:江東 • |  |  |  |  |  |  |
| 予約級下期間 |        |  |  |  |  |  |  |